# How to manage fallback **Voild** priorities

Navigate to the Voilà! web console. https://console.voila.app/en

#### . Open shifts Replacements Assi 0 0 0 <u>\_</u>6 > > e 11 2 Stand by shifts Recurring shifts that end soon Req 0 0 0 38 > > R 0 5 Leaves to approve Announcements 0 0 0 **Budget repartition** \$2,000.00 \$1,800.00 \$1,600.00 -

#### Click on the Company settings icon.

1

2

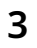

#### Select Employee Mobility

Manage your company name, time zone, supported languages, managers and admins permissions as well as your confidential information entered. Define your company s management levels and the structure of its divisions, teams, positions, locations and sublocations.

#### **Scheduling Settings**

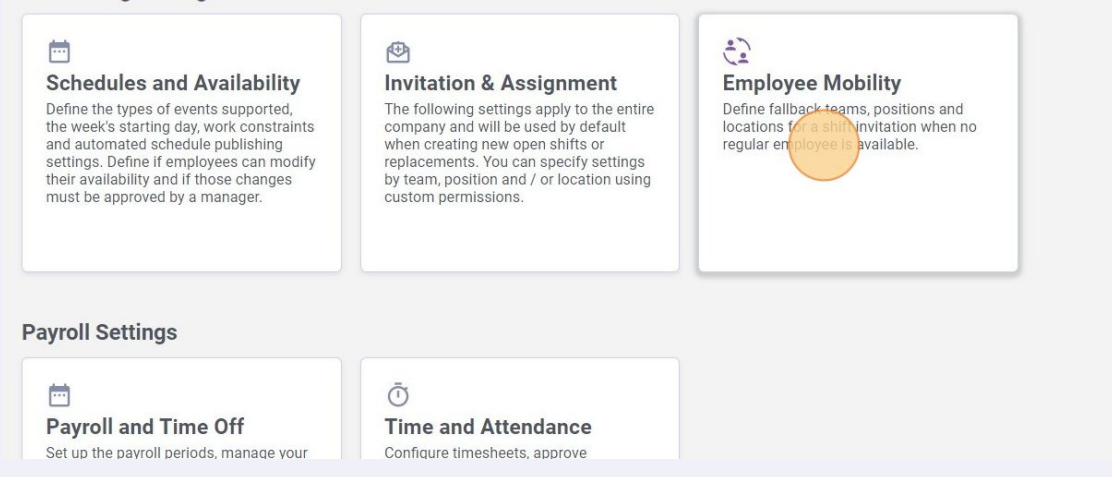

#### **4** Go into Manage fallback invitations.

| /oilă!         |                             | Your free trial ends in 13 days. To continue using Voila! without interruption, add your payment information                                                                                                    |
|----------------|-----------------------------|----------------------------------------------------------------------------------------------------|
| **             | < Back to settings          | Employee Mobility                                                                                                    |
| Gab Démo       | General Settings            | Employee Mobility                                                                                                    |
| 諮              | Organizational Structure    |                                                                                                    |
| 8              | Schedules and Availability  | Define failback teams, positions and locations for a shirt invitation when no regular employee is available.                                                                                                    |
| 03             | Invitation & Assignment     | Fallback Invitation Priority                                                                                                    |
| <b>۽</b><br>ص  | Employee Mobility           | The fallback invitation order allows you to define the order in which employees in fallback groups will be<br>invited. You can configure the fallback invitations of your teams, locations and positions in the fallback |
|                | Employee Mebility           | invitation section.                                                                                                    |
| 8              | Manage failback invitations | Teams                                                                                                    |
| Ļ.             | Payroll and Time Off        |                                                                                                    |
| Ē              | Time and Attendance         | Positions                                                                                                    |
| <del>द</del> : | Billing                     | Locations                                                                                                    |
|                | Integrations                |                                                                                                    |
| 59             |                             |                                                                                                    |
| 0              |                             |                                                                                                    |
| 0              |                             |                                                                                                    |
| 鐐              |                             |                                                                                                    |
| EN             |                             |                                                                                                    |
| TS             |                             |                                                                                                    |

To change the fallback priorities for the teams, click on the three dots next to the team of your choice.

|                   | Yo                          | ur free trial ends in <b>13 days</b> . To co | ontinue using <b>Voilà!</b> witho | out interruption | n, add your pay | ment informatio | n             |        |       |           |       |      |
|-------------------|-----------------------------|----------------------------------------------|-----------------------------------|------------------|-----------------|-----------------|---------------|--------|-------|-----------|-------|------|
| <b>Em</b><br>Mana | <b>ployee</b><br>age fallba | Mobility<br>ack invitations                  |                                   |                  |                 |                 |               | 1      | Teams | Positions | Locat | ions |
|                   |                             |                                              |                                   |                  |                 |                 |               |        |       |           |       | Q    |
|                   | Team ↑                      | Fallback team                                |                                   |                  |                 |                 |               |        |       |           |       |      |
|                   | Avant                       |                                              |                                   |                  |                 |                 |               |        |       |           |       |      |
|                   | Cuisine                     |                                              |                                   |                  |                 |                 |               |        |       |           |       | :    |
|                   |                             |                                              |                                   |                  |                 |                 | Rows per page | : 25 ∨ | 1-2 0 | f2 K      | < >   | >1   |
|                   |                             |                                              |                                   |                  |                 |                 |               |        |       |           |       |      |
|                   |                             |                                              |                                   |                  |                 |                 |               |        |       |           |       |      |
| 6                 | Click                       | on Manage.                                   |                                   |                  |                 |                 |               |        |       |           |       |      |

Your free trial ends in 13 days. To continue using Voilà! without interruption, add your payment information

# **Employee Mobility**

5

| ck invitations |                                 |                              |               |                      | Теап                           | ns Positions                                | Locations                                                                        |
|----------------|---------------------------------|------------------------------|---------------|----------------------|--------------------------------|---------------------------------------------|----------------------------------------------------------------------------------|
|                |                                 |                              |               |                      |                                |                                             | Q                                                                                |
| Fallback team  |                                 |                              |               |                      |                                |                                             |                                                                                  |
|                |                                 |                              |               |                      |                                |                                             | :                                                                                |
|                |                                 |                              |               |                      |                                | (                                           | Manage                                                                           |
|                |                                 |                              | Rows p        | er page: 2           | 5 🗸 1                          | -2 of 2 🔣                                   | Remove                                                                           |
|                |                                 |                              |               |                      |                                |                                             |                                                                                  |
|                |                                 |                              |               |                      |                                |                                             |                                                                                  |
|                |                                 |                              |               |                      |                                |                                             |                                                                                  |
|                |                                 |                              |               |                      |                                |                                             |                                                                                  |
|                |                                 |                              |               |                      |                                |                                             |                                                                                  |
|                |                                 |                              |               |                      |                                |                                             |                                                                                  |
|                | Ck invitations<br>Fallback team | Ck invitations Fallback team | Fallback team | Fallback team Rows p | Fallback team Rows per page: 2 | Fallback team         Rows per page: 25 ∨ 1 | Teams       Positions         Fallback team       Rows per page: 25 ∨ 1-2 of 2 K |

3

### Click on the Fallback teams associated bar

7

| Team ↑ Fallback team                                  |             |               |
|-------------------------------------------------------|-------------|---------------|
| Avant                                                 |             |               |
| Manage teams fallback - Team Avant                    | ×           |               |
| Fallback teams associated Manage fallback invitations | ~           | Rows per page |
|                                                       | Cancel Save |               |
|                                                       |             |               |
|                                                       |             |               |

# 8 Select the team of your choice.

| Organizational Structure                         |         |                                    |        |
|--------------------------------------------------|---------|------------------------------------|--------|
| Schedules and Availability                       |         |                                    |        |
| Invitation & Assignment                          | Team 个  | Fallback team                      |        |
| Employee Mobility                                | Avant   |                                    |        |
| Employee Mobility<br>Manage fallback invitations | Cuisine | Manage teams fallback - Team Avant | ×      |
| Payroll and Time Off                             |         | Fallback teams associated          | Rows p |
| Time and Attendance                              |         | Manage fallback invitations        | ~      |
| Billing                                          |         | Q                                  |        |
| Integrations                                     |         | Select all teams                   |        |
|                                                  |         | Cuisine                            |        |
|                                                  |         |                                    |        |
|                                                  |         |                                    |        |
|                                                  |         |                                    |        |
|                                                  |         |                                    |        |
|                                                  |         |                                    |        |
|                                                  |         |                                    |        |

Click on Save.

9

| Team 7                    | Fallback team            |        |                     |            |
|---------------------------|--------------------------|--------|---------------------|------------|
| Avant Cuisine Manage team | ıs fallback - Team Avant | ×      |                     |            |
| Fallback teams a          | associated               |        | Rows per page: 25 v | ✓ 1-2 of : |
| Cuisine                   |                          |        |                     |            |
|                           | _                        | Cancel |                     |            |
|                           |                          |        |                     |            |
|                           |                          |        |                     |            |
|                           |                          |        |                     |            |

# **10** To modify the fallback priorities for the positions, click on Positions.

| Your free trial e | nds in <b>13 days</b> . To continue using <b>Voilà!</b> without interruption, <u>add your payment information</u> |                     |                 |           |
|-------------------|----------------------------------------------------------------------------------------------------|---------------------|-----------------|-----------|
| loyee Mob         | <b>lity</b><br>ations                                                                                             |                     | Team: Positions | Locations |
|                   |                                                                                                    |                     |                 | ٩         |
| Team ↑            | Fallback team                                                                                                    |                     |                 |           |
| Avant             | Cuisine                                                                                                    |                     |                 | :         |
| Cuisine           |                                                                                                    |                     |                 | :         |
|                   |                                                                                                    | Rows per page: 25 ∨ | 1-2 of 2  < <   | > >       |

# **11** Click the three dots next next to the position of your choice.

Your free trial ends in 13 days. To continue using Voilà! without interruption, add your payment information

### oyee Mobility

| sition ↑       Fallback position         Cuisinier          Hôtesse          Plongeur          Serveur          Rows per page: 25 × 1-4 of 4 k < | sition                                                                 | fallback  | invitations       |                   | Teams   | Positions | Locations |
|----------------------------------------------------------------------------------------------------|------------------------------------------------------------------------|-----------|-------------------|-------------------|---------|-----------|-----------|
| Aller Serveur<br>Rows per page: 25 ∽ 1-4 of 4 1< <                                                                                               | Rows per page: 25 × 1-4 of 4 1< < >                                    | ion 🛧     | Fallback position |                   |         |           | Q         |
| łótesse<br>Plongeur<br>Serveur<br>Rows per page: 25 ∽ 1-4 of 4 1< <                                                                              | Rows per page: $25 \vee 1-4 \text{ of } 4 \times 3 \rightarrow 1$      | Cuisinier |                   |                   |         |           | :         |
| longeur<br>ierveur<br>Rows per page: 25 🗸 1-4 of 4 1< <                                                                                          | Rows per page: 25 ∨ 1-4 of 4 K < > >1                                  | lôtesse   |                   |                   |         |           |           |
| Rows per page: 25 🗸 1-4 of 4 📧 <                                                                                                    | Rows per page: 25 V 1-4 of 4 K > >                                     | Plongeur  |                   |                   |         |           | :         |
| Rows per page: 25 🗸 1-4 of 4 🔢 <                                                                                                    | Rows per page: $25 \lor 1-4 \text{ of } 4 \lor 4 \lor 3 \Rightarrow 1$ | Serveur   |                   |                   |         |           | :         |
|                                                                                                    |                                                                        |           |                   | Rows per page: 25 | ✓ 1-4 ( | of 4 🔣 🕬  | < > >     |
|                                                                                                    |                                                                        |           |                   |                   |         |           |           |

**12** Select Manage.

# ployee Mobility

| age fallback | invitations       | Teams Positions Location              |
|--------------|-------------------|---------------------------------------|
|              |                   | ٩                                     |
| Position 个   | Fallback position |                                       |
| Cuisinier    |                   | 1                                     |
| 🔀 Hôtesse    |                   | 1                                     |
| Plongeur     |                   | Manage                                |
| Serveur      |                   | Remove                                |
|              |                   | Rows per page: 25 ♀ 1-4 of 4 I< < > > |

Click on the Fallback positions associated bar.

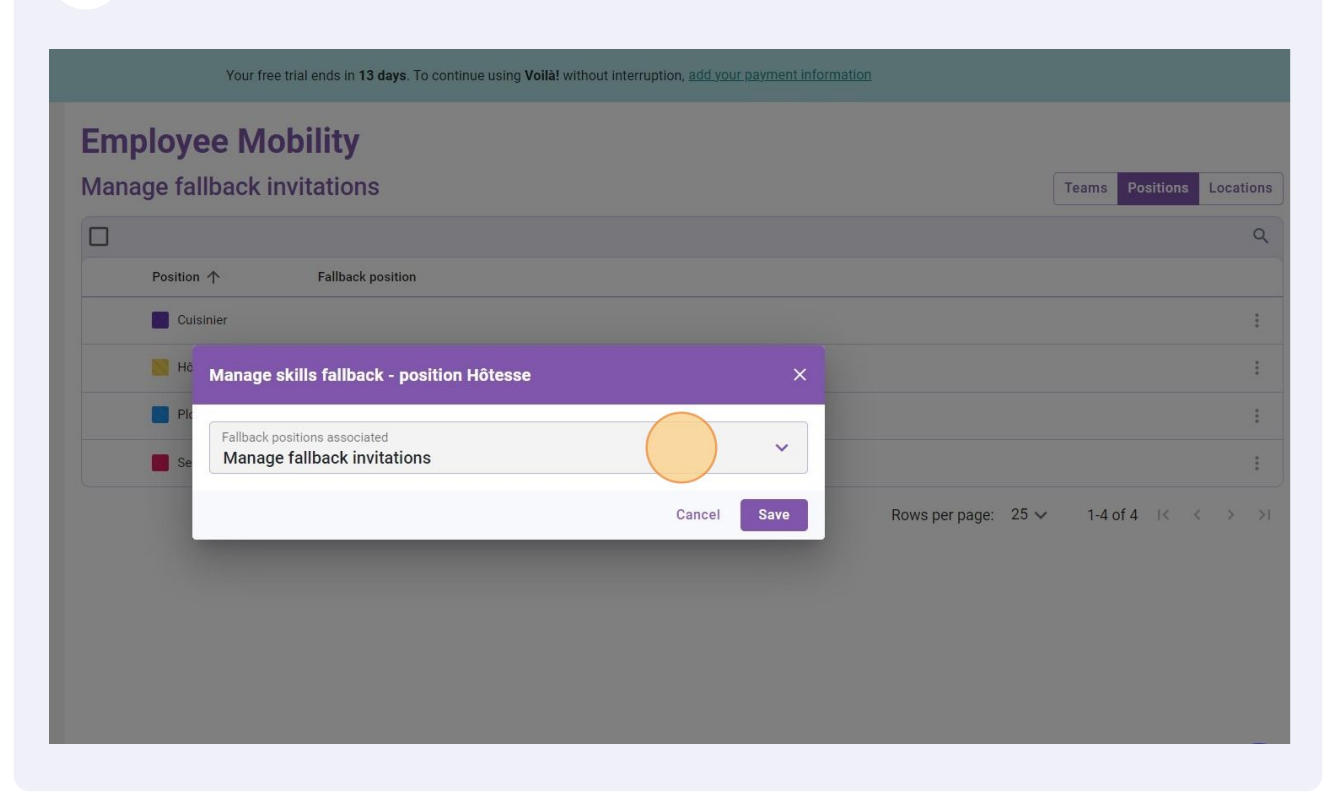

#### Select the desired position(s).

| Schedules and Availability  |                                                                                                    |                                                                                                    |                                                                                                    |
|-----------------------------|----------------------------------------------------------------------------------------------------|----------------------------------------------------------------------------------------------------|----------------------------------------------------------------------------------------------------|
|                             |                                                                                                    |                                                                                                    |                                                                                                    |
| nvitation & Assignment      | Posi                                                                                                    | tion 个 Fallback position                                                                                                  |                                                                                                    |
| mployee Mobility            | ^                                                                                                    | Cuisinier                                                                                                    |                                                                                                    |
| Employee Mobility           |                                                                                                    | H <sup>6</sup> Manage skills fallback - position Witesse                                                                  | × )                                                                                                    |
| Manage fallback invitations | -                                                                                                    | Manage skins fanbaek - position notesse                                                                                   |                                                                                                    |
| Payroll and Time Off        |                                                                                                    | Fallback positions associated                                                                                             | ~                                                                                                    |
| ime and Attendance          |                                                                                                    | Se Manage fallback invitations                                                                                            |                                                                                                    |
| Billing                     |                                                                                                    | Q                                                                                                    | i [                                                                                                    |
| ntegrations                 |                                                                                                    | Select all positions                                                                                                    |                                                                                                    |
|                             |                                                                                                    | Cuisinier                                                                                                    |                                                                                                    |
|                             |                                                                                                    | Plongeur                                                                                                    |                                                                                                    |
|                             |                                                                                                    | Geneur                                                                                                    | _                                                                                                    |
|                             |                                                                                                    |                                                                                                    |                                                                                                    |
|                             |                                                                                                    |                                                                                                    |                                                                                                    |
|                             |                                                                                                    |                                                                                                    |                                                                                                    |
|                             | mployee Mobility<br>Employee Mobility<br>Manage fallback invitations<br>ayroll and Time Off<br>ime and Attendance<br>illing<br>itegrations | mployee Mobility Employee Mobility Manage fallback invitations ayroll and Time Off ime and Attendance illing ittegrations | Imployee Mobility  Employee Mobility  Manage fallback invitations  ayroll and Time Off  ime and Attendance  illing  itegrations |

### Click on Save to apply the changes.

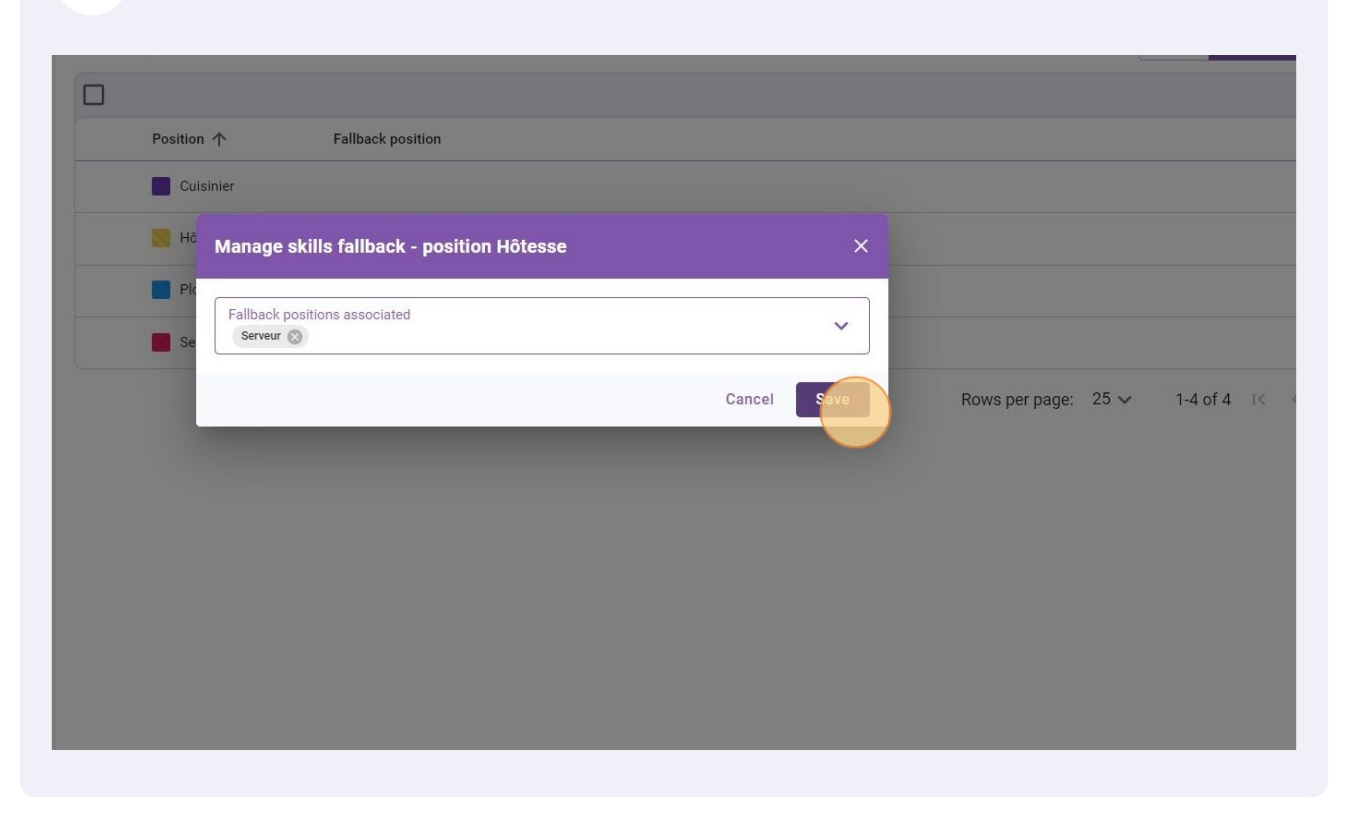

#### **16** To change the fallback priorities for the locations, click on Locations.

| Your free                        | trial ends in <b>13 days</b> . To continue using <b>Voilà!</b> | without interruption, add you | r payment information |                     |                 |                |
|----------------------------------|----------------------------------------------------------------|-------------------------------|-----------------------|---------------------|-----------------|----------------|
| <b>loyee Mo</b><br>je fallback i | <b>obility</b><br>nvitations                                   |                               |                       |                     | Teams Positions | cocations<br>Q |
| Position 个                       | Fallback position                                              |                               |                       |                     |                 |                |
| Cuisinier                        |                                                                |                               |                       |                     |                 | :              |
| Hôtesse                          | Serveur                                                        |                               |                       |                     |                 | :              |
| Plongeur                         |                                                                |                               |                       |                     |                 | :              |
| Serveur                          |                                                                |                               |                       |                     |                 | :              |
|                                  |                                                                |                               |                       | Rows per page: 25 🗸 | / 1-4 of 4 ∣<   | < > >1         |

#### **17** Click on the three dots next to the desired location.

| _ | uge fullbuck i |                   |  |                |      | reality | 00110113 | Loca |
|---|----------------|-------------------|--|----------------|------|---------|----------|------|
|   |                |                   |  |                |      |         |          |      |
|   | Location 个     | Location fallback |  |                |      |         |          | _    |
|   | Resto 1        |                   |  |                |      |         |          |      |
|   | Resto 2        |                   |  |                |      |         |          |      |
|   |                |                   |  | Rows per page: | 25 🗸 | 1-2 of  | 2 1<     | < >  |
|   |                |                   |  |                |      |         |          |      |

**18** Select Manage.

Your free trial ends in 13 days. To continue using Voilà! without interruption, add your payment information

#### **Employee Mobility**

| /lanage fallback i | nvitations        | Teams Positions Locations      |
|--------------------|-------------------|--------------------------------|
|                    |                   | م                              |
| Location 个         | Location fallback |                                |
| Resto 1            |                   |                                |
| Resto 2            |                   | Manage                         |
|                    |                   | Rows per page: 25 ∽ 1-2 of 2 K |

# Click on the Fallback locations associated bar.

|                                 | Your free trial ends in 13 days. To continue using Volla! without interruption, add your payment information |                           |
|---------------------------------|----------------------------------------------------------------------------------------------------|---------------------------|
| ttings<br>ings<br>nal Structure | Employee Mobility<br>Manage fallback invitations                                                             | Teams Positions Locations |
| nd Availability                 |                                                                                                    | ۹                         |
| Assignment                      | Location Tailback                                                                                            |                           |
| lobility<br>back invitations    | Resto 1 Manage locations fallback - Location Resto 1 ×                                                       | :                         |
| Fime Off<br>tendance            | Fallback locations associated     was per page: 25       Manage fallback invitations     Cancel              | ✓ 1-2 of 2 I< < >>I       |
|                                 |                                                                                                    |                           |
|                                 |                                                                                                    |                           |
|                                 |                                                                                                    | 0                         |

# 20 Select the location(s) of your choice.

| /nila!   |                                                                                                    | Your free trial ends in 13 days. To continue using Voila! without interruption, add your payment information                                                                                                    |        |
|----------|----------------------------------------------------------------------------------------------------|----------------------------------------------------------------------------------------------------|--------|
| Gab Démo | <ul> <li>C Back to settings</li> <li>General Settings</li> <li>Organizational Structure</li> <li>Schedules and Availability</li> <li>Invitation &amp; Assignment</li> <li>Employee Mobility</li> </ul> | Employee Mobility Manage fallback invitations  Location  Location fallback  Resto 1                                                                                                    | Teams  |
|          | Employee Mobility<br>Manage failback invitations<br>Payroll and Time Off<br>Time and Attendance<br>Billing<br>Integrations                                                                             | Resto 2       Manage locations fallback - Location Resto 1       ×         Fallback locations associated       •       •         Manage fallback invitations       •       •         Select all locations       •       •         Resto 2       •       • | 1-2 of |

# Click on Save to apply the changes.

| yo<br>:<br>itructure | Employee Mobility<br>Manage fallback invitations       |
|----------------------|--------------------------------------------------------|
| vailability          |                                                        |
| gnment               | Location 🛧 Location failback                           |
| ity ^                | Resto 1                                                |
| ty<br>invitations    | Resto 2 Manage locations fallback - Location Resto 1 X |
| ∋ Off                | Fallback locations associated v                        |
| lance                | Cancel Save                                            |
|                      |                                                        |
|                      |                                                        |
|                      |                                                        |
|                      |                                                        |